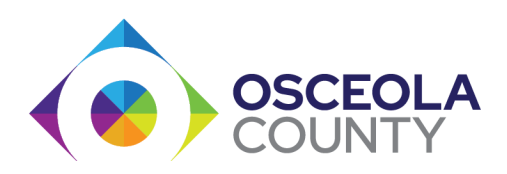

## How to Make a PTR Payment on <u>WWW.CASELINKPAY.COM</u>

| ý | •tyler supervision <sup>•</sup>                            |
|---|------------------------------------------------------------|
|   |                                                            |
| ş | Welcome to the CaseLinkPRO On-Line Payment System          |
|   | To locate your account, provide the following information: |
|   | Last Name Next                                             |
|   | OR                                                         |
|   | Last Name Next                                             |
|   | 5-Digit PIN                                                |

- 1. Enter your last name(s).
- 2. Insert your date of birth month-day-year (example; 6-6-1966)

## OR ALTERNATE METHOD:

- 3. Enter your last name(s).
- 4. Your PIN number that was given to you on your reporting papers.

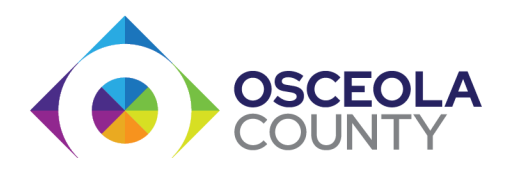

After entering your last name, you will be taken to this page. Press the "Next" button

| • | tyler supervision                                  |  |
|---|----------------------------------------------------|--|
|   |                                                    |  |
|   | CaseLinkPRO Account: Luis Antonio Agosto-Hernandez |  |
|   | Your CaseLinkPRO Subscription Plan                 |  |
|   | Payment Status: DUE                                |  |
|   | To purchase additional check-ins, select a term:   |  |
|   | Number of Months [] (LL 🂙 @ \$10.00/month          |  |
|   | Go Back Next                                       |  |
|   |                                                    |  |
|   |                                                    |  |
|   |                                                    |  |

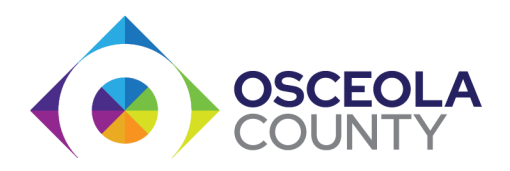

Select **<u>1 month</u>** to make your payment.

It is not recommended to make payments for more than one month. You will lose that money if your case is closed earlier than anticipated.

Press the "Next" button

| 🔆 tyler su                               | pervision                                                 |
|------------------------------------------|-----------------------------------------------------------|
| CaseLinkPRO Act                          | count: Luis Antonio Agosto-Hernandez                      |
| Your CaseLinkPRO S<br>Payment Status: DI | Subscription Plan<br>JE<br>anal check-ins, select a term: |
| To purchase additio                      | nal check-ins, select a term:                             |

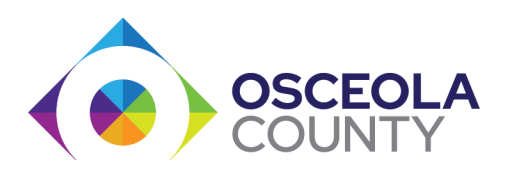

This page confirms that you will be paying for 1 month. Press the "Pay with Card" button.

| • | supervision                                                                                                    |     |
|---|----------------------------------------------------------------------------------------------------|-----|
|   |                                                                                                    |     |
|   | Review Your CaseLinkPRO Purchase                                                                                                    |     |
|   | Account: Luis Antonio Agosto-Hernandez                                                                                                 |     |
|   | Item: CaseLinkPRO Telephone Check-Ins                                                                                                  |     |
|   | Quantity: 1 Month @ \$10.00/Month                                                                                                    |     |
|   | TOTAL: \$10.00                                                                                                    |     |
|   | IMPORTANT NOTES:                                                                                                    |     |
|   | Enter the cardholder's name and billing address<br>All payments received are final<br>Refunds are not available for pre-paid check-ins |     |
|   | Go Back Pay with C                                                                                                    | ard |
|   |                                                                                                    |     |

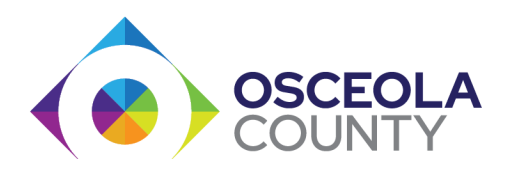

Enter your email and your information or the information of who will be making the payment. Press the "Payment Info" button. Continue with your card information

| ⊠ Email       |      |
|---------------|------|
| ይ Name        |      |
| Street        |      |
| City ZIP C    | Code |
| United States | Å    |